## Инструкция по подаче заявки на технологическое присоединение газоиспользующего оборудования и объектов капитального строительства к сети газораспределения для физического лица

Для подачи заявки о заключении договора о подключении (технологическом присоединении) газоиспользующего оборудования к сети газораспределения домовладений необходимо выполнить следующие действия:

Шаг 1. Войти в ЛК на портале Единого оператора газификации (https://connectgas.ru/, далее – Портал ЕОГ) под учетной записью физического лица.

| ۲              |
|----------------|
| Забыли пароль? |
|                |

В случае отсутствия личного кабинета на портале ЕОГ необходимо пройти регистрацию. Для прохождения регистрации необходимо нажать на «Регистрация».

Шаг 2. Перейти во вкладку «Услуги», в разделе «Технологическое присоединение» нажать «Получить услугу».

| Единый оператор газификации РФ                                                                                                    | 1                   | 📮 Обратная связь 📋 8 800 101 00 04                             | Телефоны по регионам |
|----------------------------------------------------------------------------------------------------|---------------------|----------------------------------------------------------------|----------------------|
| Главная Проверить адрес Калькулятор Подключение газа                                                                                                    | Услуги Региональные | льготы Моизаявки Вопросы Контакты                              | •                    |
|                                                                                                    | Усл                 | уги                                                            |                      |
|                                                                                                    |                     | ратора газификации<br>ІзгифиКАЦИЯ                              |                      |
| Все услуги 🔹                                                                                                    |                     | ? Как получить услуги                                          |                      |
| Догазификация                                                                                                    | 5                   | <b>Догазификация СНТ</b><br>Догазификация СНТ                  | ō                    |
| Получить услугу                                                                                                    |                     | Получить услугу                                                |                      |
| Технологическое присоединение<br>Зявка о заключении договора о подключении (текнологичеком<br>присоединении) газоиспользующего оборудования и объектов<br>капитального строительства к сети газораспределения |                     | Поставка газа<br>Заявка о заключении договора на Поставку газа | J                    |
| Получить услугу                                                                                                    |                     | Получить услугу                                                |                      |

Появится информация об услуге. Нажать «Далее».

| Заявки                                                                                                    |
|----------------------------------------------------------------------------------------------------|
|                                                                                                    |
| Список заявок Создание заявки                                                                                                    |
| Шаг 1 / 11. Общая информация                                                                                                    |
| ЗАЛЫКА О ЗАКЛЮЧЕНИИ ДО ОВОРА О ПОДОЛОЧЕНИИ (ТЕХНОЛО И ЧЕСКОМ ПРИСОЕДИНЕНИИ) ТАЗОЙСНОЛЬЗУЮЩЕГО ОВОРУДОВАНИИ И<br>ОБЪЕКТОВ КАПИТАЛЬНОГО СТРОИТЕЛЬСТВА К СЕТИ ГАЗОРАСПРЕДЕЛЕНИЯ                                                                         |
| Правоовладатели земельных участков, с расположенными на них домовладениями, не подключенных к газу, могут подать заявку на подключение к сетям<br>газораспределения. Услуга доступна Юридическим и Физическим лицам, Индивидуальным предпринимателям |
| газвание услуги<br>Технологическое присоединение                                                                                                    |
|                                                                                                    |
| Далее<br>                                                                                                    |

## Шаг 3. Заполнение заявки.

1. Установить «Кто обращается за услугой» – «Заявитель», нажать «Далее».

|                                       | Список заявок | Создание заявки |  |
|---------------------------------------|---------------|-----------------|--|
|                                       |               |                 |  |
| Шаг 2 / 11. Кто обращается за услугой |               |                 |  |
| • Заявитель                           |               |                 |  |
| Уполномоченный представитель          |               |                 |  |
| Назад Далее                           |               |                 |  |

| 2  |                |            |           |     |            |           | UT a Faan |
|----|----------------|------------|-----------|-----|------------|-----------|-----------|
| Ζ. | проверить свои | ланные.    | указанные | при | регистрани | 1. нажать | «лалее».  |
|    |                | <b>_</b> , | J         | r   | F          | -,        |           |

|                                                                                          | Список заявок           | Создание заявки                                                                      |
|------------------------------------------------------------------------------------------|-------------------------|--------------------------------------------------------------------------------------|
| Шаг 3 / 11. Сведения о заявителе                                                         |                         |                                                                                      |
| <ul> <li>Если в данных пользователя есть неточности или не заполи<br/>правок.</li> </ul> | нены поля необходимые , | для дальнейшей подачи и обработки заявки, перейдите в профиль заявителя для внесения |
| Сведения о заявителе                                                                     |                         |                                                                                      |
| еио<br>Дата рождения                                                                     |                         | снило                                                                                |
|                                                                                          |                         |                                                                                      |
| Документ удостоверяющий личность                                                         |                         |                                                                                      |
| Тип документа                                                                            |                         | Дата выдачи                                                                          |
| Серия документа                                                                          |                         | Көм выдан                                                                            |
| Номер документа                                                                          |                         |                                                                                      |
| Контактный телефон заявителя                                                             |                         |                                                                                      |
|                                                                                          |                         |                                                                                      |
| Адрес электронной почты заявителя                                                        |                         |                                                                                      |
| Назад Далие                                                                              |                         |                                                                                      |

3. Указать информацию о кадастровом плане территории. Вы можете пропустить этот шаг, нажав «Далее».

|                                                                                    | Список заявок Создание заявки                                                                                            |
|------------------------------------------------------------------------------------|----------------------------------------------------------------------------------------------------|
|                                                                                    |                                                                                                    |
| Шаг 4 / 11. Реквизиты утвержденного про<br>участка или земельных участков на кадас | екта межевания территории либо сведения о наличии схемы расположения земельного<br>гровом плане территории (при наличии) |
| Вы можете пропустить этот шаг, нажав на кнопку Дал                                 | e e                                                                                                    |
| Дата документа                                                                     | Номер документа                                                                                                    |
| ä                                                                                  |                                                                                                    |
| Назад Далее                                                                        |                                                                                                    |

4. Выбрать причину газификации. Это может быть как новое подключение, так и увеличение объемов потребления газа. Нажать «Далее».

|                                                                                                    | Список заявок    | Создание заявки                        |
|----------------------------------------------------------------------------------------------------|------------------|----------------------------------------|
|                                                                                                    |                  |                                        |
| Шаг 5 11. Выбор причины газификации - нов<br>Полключение (технологическое присоединение) к сети газс | ое подключение и | пи увеличение объемов потребления газа |
| Увеличение объема потребления газа                                                                   |                  |                                        |
|                                                                                                    |                  |                                        |
| Назад Далее                                                                                          |                  |                                        |
|                                                                                                    |                  |                                        |

5. Заполнить информацию об объекте газификации. В случае если домовладение расположено в границах садоводческого/огороднического некоммерческого товарищества (СНТ/ОНТ) необходимо поставить галочку в графе СНТ/ОНТ. Ввести наименование объекта в *поле 1*. Если адрес объекту капитального строительства еще не присвоен, нужно поставить галочку в соответствующей графе. Кадастровый номер земельного участка обязательно указать в *поле 3*. Нажать «Далее».

|   | Сп                                                        | исок заявок | Создание заявки                |
|---|-----------------------------------------------------------|-------------|--------------------------------|
|   |                                                           |             |                                |
| L | Шаг 6 / 11. Информация об объекте газификации             |             |                                |
| C | снт/онт                                                   |             |                                |
|   | Садоводческое/огородническое некоммерческое товарищество  |             |                                |
| ŀ | аименование объекта капитального строительства            |             |                                |
| н | аименование объекта •                                     |             |                                |
|   | Баня                                                      |             | 1                              |
|   | Нет адреса объекта капитального строительства             |             |                                |
| C | писание местоположения объекта капитального строительства |             |                                |
|   |                                                           |             |                                |
|   |                                                           |             |                                |
| з | аполните Кадастровый номер                                |             |                                |
| к | (адастровый номер земельного участка 🍍                    |             | Кадастровый номер домовладения |
|   | 00:00:00000000                                            | 3           |                                |
|   | Назад Далее                                               |             |                                |

Если объект капитального строительства имеет адрес, нужно заполнить *поле 2* «Адрес объекта (местонахождение домовладения, планируемого к газификации)», нажать «Далее». Важно! <u>Адрес объекта необходимо вводить только в «поле 1», далее выбирать полный адрес</u>из выпадающего списка.

| Список заявок Создание заявки                                                                                                    |
|----------------------------------------------------------------------------------------------------|
|                                                                                                    |
| Шаг 6 / 11. Информация об объекте газификации                                                                                                    |
|                                                                                                    |
|                                                                                                    |
| Садоводческое/огородническое некоммерческое товарищество                                                                                                    |
| Наименование объекта капитального строительства                                                                                                    |
| Наименование объекта                                                                                                    |
| Баня 1                                                                                                    |
| Нет адреса объекта капитального строительства                                                                                                    |
| Правила заполнения адреса объекта:                                                                                                    |
| <ul> <li>Начните вводить первые буквы названия вашего города/населенного пункта и выберите его полное наименование во всплывающем окне (если населенный пункт не появляется в списке,<br/>попробуйте указать с регионом, например, Гатчинский СНТ Дружба);</li> </ul> |
| • Дополните выбранный адрес наименованием улицы (при наличии) для этого начните вводить первые буквы названия улицы и выберите значение из выпадающего списка ниже                                                                                                    |
| <ul> <li>Дополните выбранный адрес номером дома, для этого начните вводить номер вашего дома и выберите его из выпадающего списка ниже.</li> </ul>                                                                                                    |
| Введите адрес                                                                                                    |
| Регион, район, город, улица, дом, квартира 🍨                                                                                                    |
| Псковская область великие луки школьная 1 2 🗙                                                                                                    |
| Псковская обл. г. Великие Луки, ул Школьная. д 1                                                                                                    |
| Псковская обл. г Великие Луки, ул Школьная, д 10                                                                                                    |
| Псковская обл. г Великие Луки, ул Школьная, д 12                                                                                                    |
| Псковская обл, г Великие Луки, ул Школьная, д 13                                                                                                    |
| Псковская обл, г Великие Луки, ул Школьная, д 14                                                                                                    |
|                                                                                                    |
|                                                                                                    |
| Корпус Строение/литера                                                                                                    |
|                                                                                                    |
|                                                                                                    |
| Заполните Кадастровый номер                                                                                                    |
| Кадастровый номер земельного участка * Кадастровый номер домовладения                                                                                                    |
| 00:00:00000000 3                                                                                                    |
|                                                                                                    |
|                                                                                                    |
| Назад Далее                                                                                                    |
|                                                                                                    |

6. Указать относится ли заявитель к льготной категории граждан, имеющим право на получение мер социальной поддержки, направленных на компенсацию затрат заявителей при выполнении работ внутри границ их земельных участков, покупку и установку газоиспользующего оборудования, выбрав кружок «Да/Нет».

Если выбран кружок «Да», то необходимо проставить галочку в графе подтверждения (согласие) на предоставление персональных данных ответственным лица, уполномоченным на подтверждение отнесения заявителя к числу лиц, имеющим право на получение мер социальной поддержки, направленных на компенсацию затрат заявителей при выполнении работ внутри границ их земельных участков, покупку и установку газоиспользующего оборудования. Нажать «Далее». Если выбран кружок «Нет» необходимо нажать «Далее».

| Список заявок Создание заявки                                                                                                    |
|----------------------------------------------------------------------------------------------------|
|                                                                                                    |
| Шаг 7 / 11. Отнесение заявителя к льготной категории граждан                                                                                                    |
| Информация о субсидиях и льготах на газификацию на территории субъекта                                                                                             |
| Информация о субсидиях и льготах на газификацию на территории субъекта                                                                                             |
| Информация о существующих мерах социальной поддержки, направленных<br>на компенсацию затрат заявителей при выполнении работ внутри границ                          |
| их земельных участков, покупку и установку газоиспользующего осорудования                                                                                          |
| Льте ная категория граждан в соответствии с региональным законодательством 🛈                                                                                       |
|                                                                                                    |
| Настоящим, я признаю и подтверждаю, что я самостоятельно и полностью несу ответственность за предоставленные мною                                                  |
| персональные данные, включая их полноту, достоверность, недвусмысленность и относимость непосредственно ко мне, в том числе<br>в части отнесения категории граждан |
|                                                                                                    |
|                                                                                                    |
| Назад Далее                                                                                                    |
|                                                                                                    |

7. В *поле 1* указать общую величину максимального часового расхода газа (сумма мощности подключаемого оборудования и ранее подключенного). Если выбирается услуга на новое подключение, то величина максимального часового расхода газа будет такой же, как величина максимального часового расхода газа подключемого оборудования (*поле 2*), а величина максимального часового расхода газа ранее подключенного оборудования (*поле 3*) будет равна нулю.

Если выбирается услуга увеличение объема потребления газа, то в *поле 3* нужно проставить мощность уже существующего оборудования, в *поле 2* мощность подключаемого оборудования, в *поле 1* сумму этих мощностей. Нажать «Далее».

| газа (общая)<br>Величина макс. часового расхода газа (мощности) раннее подключенного<br>газоиспользующего оборудования *                                                  |
|----------------------------------------------------------------------------------------------------|
| ого и<br>я) и<br>величина макс. часового расхода газа (мощности) газоиспользующего оборудования ранее<br>подключенного в точке подключения газоиспользующего оборудования |
| 2<br>ro                                                                                                    |
|                                                                                                    |
|                                                                                                    |

| Список заявок                                                                                                    | Создание заявки                                                                                                    |   |
|----------------------------------------------------------------------------------------------------|----------------------------------------------------------------------------------------------------|---|
|                                                                                                    |                                                                                                    | _ |
| Шаг 8 / 11. Информация о максимальном часовом расходе газа (                                                                                                    | общая)                                                                                                    |   |
| Величина макс. часового ра 🛛 зда газа (мощности) 📍                                                                                                    | Величина макс. часового расхода газа (мощности) раннее подключенного<br>газоиспользующего оборудования                                                |   |
| 21 1                                                                                                    |                                                                                                    |   |
| авличата мако. часково расхода газа (мощности) газойсковарующего оборудования (подсложеной о и<br>планируемая величина макс. часового расхода газа (мощности) подключаемого газоиспользующего<br>оборудования)<br>Планируемая величина макс. часового расхода газа (мощности) * | Величина макс. часового расхода газа (мощности) газоиспользующего оборудования ранее подключенного в точке подключения газоиспользующего оборудования |   |
| 2<br>Планируемая величина макс: часового расхода газа (мощности) подключаемого газоиспользующего<br>оборудования                                                                                                    |                                                                                                    |   |
| Назад Далее                                                                                                    |                                                                                                    |   |

8. Заполнить вкладку **«Точки подключения»**. Указать наименование точки подключения. Продублировать величины максимального часового расхода газа по аналогии с п.7 (*каждому полю соответствует номер поля*).

Если точек подключения больше, нужно нажать на плюсик «Добавить точку подключения» и также заполнить все поля. Нажать «Далее».

| Список заявок                                                                                                    | Создание заявки                                                                                                    |
|----------------------------------------------------------------------------------------------------|----------------------------------------------------------------------------------------------------|
| Шаг 9 / 11. Точки подключения                                                                                                    |                                                                                                    |
| Укажите планируемую величину максимального часового расхода газа по каждой из                                                                                                 | з точек подключения (если их несколько)                                                                                                    |
| Точка №1                                                                                                    |                                                                                                    |
| Наименование точки подключения (планируемое) •<br>Баня                                                                                                    |                                                                                                    |
| Планируемый срок проектирования объекта капитального строительства                                                                                                    | Планируемый срок строительства объекта капитального строительства                                                                                                    |
| Планируемый срок ввода в эксплуатацию объекта капитального строительства                                                                                                    | Величина максимального часового расхода газа (мощности) подключаемого газоиспользующего оборудования •                                                                                                    |
| Величина максимального часового расхода газа (мощности) газоиспользующего<br>оборудования, ранее подключенного в данной точке подключения газоиспользующего<br>оборудования • | Величина максимального часового расхода газа (мощности) газоиспользующего оборудования (подключаемого и ранее подключенного) всего • 7 1 Расчитывается как сумма величины макс. часового расхода газа (мощности) подключаемого газоиспользующего оборудования и величины макс. часового расхода газа (мощности) |
| + Добавить точку подключения<br>Назад Далее                                                                                                    | газонспользующего оборудования, ранее подключенного в данной точке подключения газонспользующего<br>оборудования                                                                                                    |

9. Заполнить реквизиты ранее выданных технических условий (при наличии).Этот шаг можно пропустить, нажав «Далее».

|                               | Список заявок Создание заявки          |
|-------------------------------|----------------------------------------|
| Ulas 40 / 44 <b>D</b> evenues |                                        |
| Номер полученных ранее ТУ     | дата выдачи полученных ранее ТУ        |
|                               | —————————————————————————————————————— |
| Дополнительная информация     |                                        |
|                               |                                        |
| Назад Далее                   |                                        |

10. Выбрать способ коммуникации по результатам рассмотрения заявки. Из выпадающего списка выбрать вариант подписания договора *(письменная/электронная форма)*. Нажать **«Отправить** заявку».

| Список заявок Создание заявки                                       |
|---------------------------------------------------------------------|
|                                                                     |
| Шаг 11 / 11. Способ коммуникаций по результатам рассмотрения заявки |
| О Суведомление на телефон                                           |
| • Адрес электронной почты                                           |
| Заказным письмом посредством почтовой связи                         |
| Вариант подписания договора 🛈                                       |
| Письменная форма                                                    |
| Назад Отправить заявку                                              |

11. В открывшемся «Черновике» заявки на догазификацию необходимо перейти во вкладку «Документы» и приложить следующие обязательные документы (согласно п. 16 Правил подключения (технологического присоединения) газоиспользующего оборудования и объектов капитального строительства к сетям газораспределения, утвержденные утвержденными постановлением Правительства Российской Федерации от 13.09.2021 № 1547):

– ситуационный план;

 копия документа, подтверждающего право собственности или иное предусмотренное законом право на домовладение (объект индивидуального жилищного строительства или часть жилого дома блокированной застройки);

 копия документа, подтверждающего право собственности или иное предусмотренное законом право на земельный участок, на котором расположено домовладение заявителя, а также страховой номер индивидуального лицевого счета;

– если домовладение находится в долевой собственности понадобится Согласие долевого собственника, написанное в произвольной форме от руки, с указанием паспортных данных, даты и подписи.

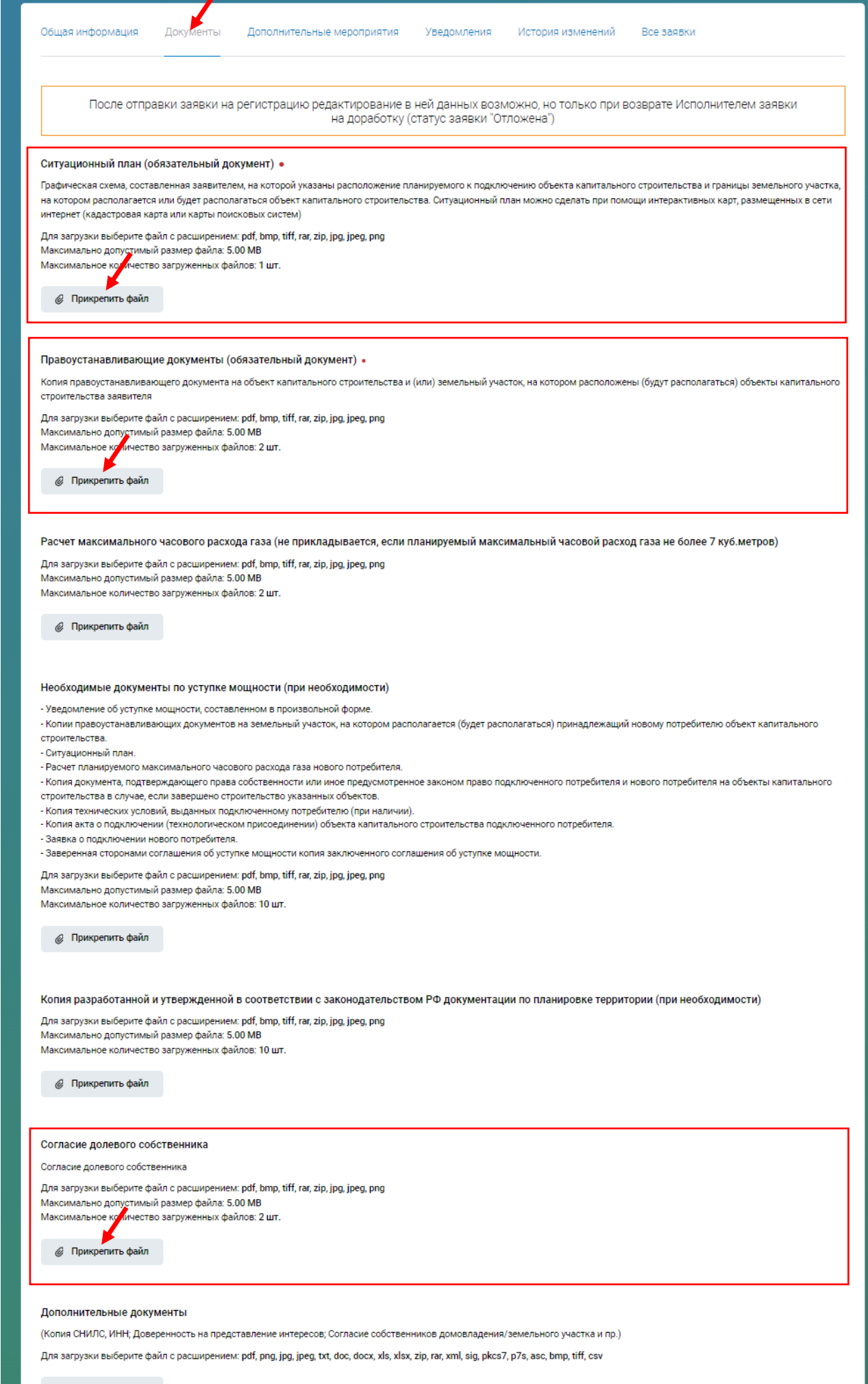

🥝 Прикрепить файл

| Главная | Проверить адрес     | Калькулятор | Подключение газа        | Услуги   | Региональные льготы   |        | Вопросы | Контакты | - | •       |
|---------|---------------------|-------------|-------------------------|----------|-----------------------|--------|---------|----------|---|---------|
|         |                     |             | Техн                    | олог     | ическое при           | соедин | ение    |          |   |         |
|         | Черновик            |             |                         |          |                       |        |         |          |   |         |
|         |                     |             |                         |          | Отправить на регистра | цию    |         |          |   |         |
|         |                     |             |                         |          |                       |        |         |          |   |         |
| Дан     | ные заявки          |             |                         |          |                       |        |         |          |   |         |
| Дата    | создания заявки     |             | <b>13.05.2024</b> 17:54 |          |                       |        |         |          |   |         |
| ФИО     |                     |             |                         |          |                       |        |         |          |   |         |
| Наим    | енование организаци | ии          | ГАЗПРОМ ГАЗИФИ          | КАЦИЯ    |                       |        |         |          |   |         |
| Испо    | лнитель             |             | Маршрутизатор за        | явок ЕОГ |                       |        |         |          | У | ′далить |

12. После добавления всех необходимых документов, нужно нажать «Отправить на регистрацию».

13. Если появляется всплывающее окно «Прикрепите обязательные файлы», то это означает, что Вы приложили к заявке не все необходимые документы. Нужно нажать на «Продолжить работу», система вернет Вас на предыдущий шаг (см. п.11), там Вы прикладываете недостающие документы и повторно нажимаете на «Отправить на регистрацию».

| Прикрепите | обязательные | файлы |
|------------|--------------|-------|
|------------|--------------|-------|

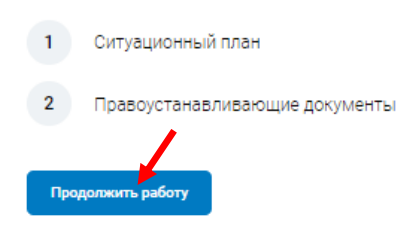

Если все заполнено верно, то появится следующая надпись.

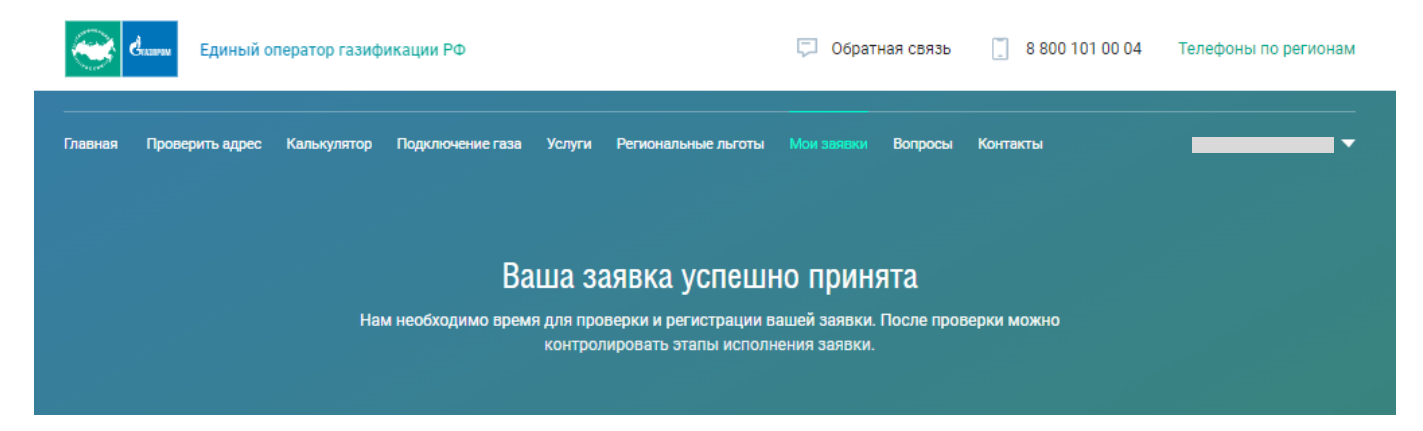

## Отслеживать ход рассмотрения поданной заявки можно в разделе «Мои заявки».

| Единый оператор газификации РФ                                                                           |                                  |                  |        | 💭 Обратная связь 门 8 800  |                      | 8 800 101 00 04 | 101 00 04 Телефоны по регионам |                  |
|----------------------------------------------------------------------------------------------------|----------------------------------|------------------|--------|---------------------------|----------------------|-----------------|--------------------------------|------------------|
| Главная Проверить ад                                                                                     | рес Калькулятор                  | Подключение газа | Услуги | Региональные льготы       | Мои заявки           | Вопросы         | Контакты                       | •                |
|                                                                                                    |                                  |                  |        | Заявки                    |                      |                 |                                |                  |
| Услута                                                                                                   | Статус                           |                  | Списс  | ок заявок Созда<br>ировка | ІНИЕ ЗАЯВКИ<br>Поиск |                 |                                |                  |
| Все услуги                                                                                               | • Все ста                        | атусы 🔻          | Co     | ртировка                  | • Поиск              |                 |                                |                  |
| Регистрационный №9<br>Технологическое<br>Дата создания заявки<br>13.05.2024 18:07<br>Заявитель<br>Регион | і8-02-0030480<br>е присоединении | e                |        |                           |                      |                 |                                | Зарегистрирована |
| Регион единого оп<br>Организация<br>ГАЗПРОМ ГАЗИФИ                                                       | ератора газификаL<br>КАЦИЯ       | ции              |        |                           |                      |                 |                                |                  |